# Handleiding afmelden/registreren bij EP-online met Uniec 3

# <u>Stappenplan</u>

**<u>Stap 1.</u>** Open een berekening, voer de berekening in, controleer of de berekening geen melding heeft en druk op de knop **Rekenen**. Mocht de berekening niet willen doorrekenen, kijk dan of er nog meldingen zijn.

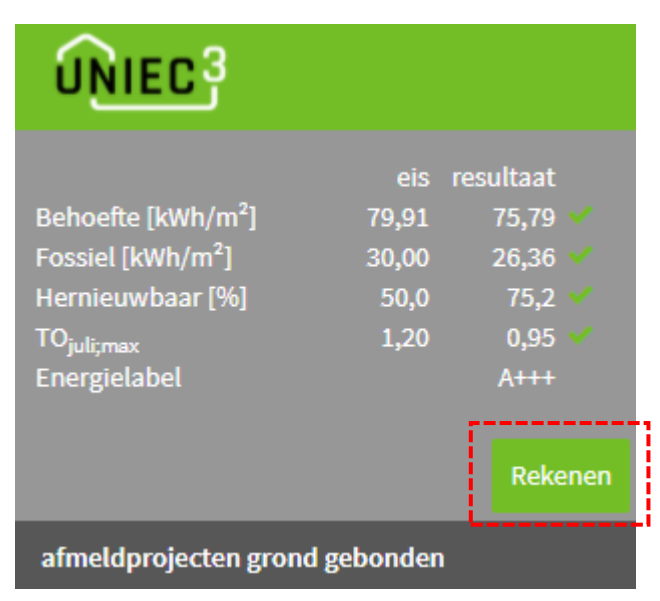

**Stap 2.** Zorg dat de berekening is doorgerekend en keer dan terug naar het projectenoverzicht door op de knop **Projecten** te drukken.

| $\sim$             |           |                |              |           |
|--------------------|-----------|----------------|--------------|-----------|
| UNIEC <sup>3</sup> | Projecten | Instellingen 👻 | Resultaten 👻 | Support 👻 |

**<u>Stap 3.</u>** Er zijn 2 opties om berekeningen af te melden:

Optie 1 een individuele berekening afmelden (op berekeningsniveau).

• Druk op de knop met het symbool <sup>i</sup> op de berekeningstegel.

| 血                                           |                |
|---------------------------------------------|----------------|
| afmelden test grond ge                      | bonden 11      |
| Energiebehoefte                             | 75,79 kWh/m² 🗸 |
| Fossiele energie                            | 26,36 kWh/m² 🗸 |
| Hernieuwbare energie                        | 75,2% 🗸        |
| TOjuli;max                                  | 0,95 🗸         |
| Energielabel                                | A+++           |
|                                             |                |
| Afgemeld:<br>Gewijzigd: 26-10-2021 10:41:34 |                |

• Druk op de optie afmelden.

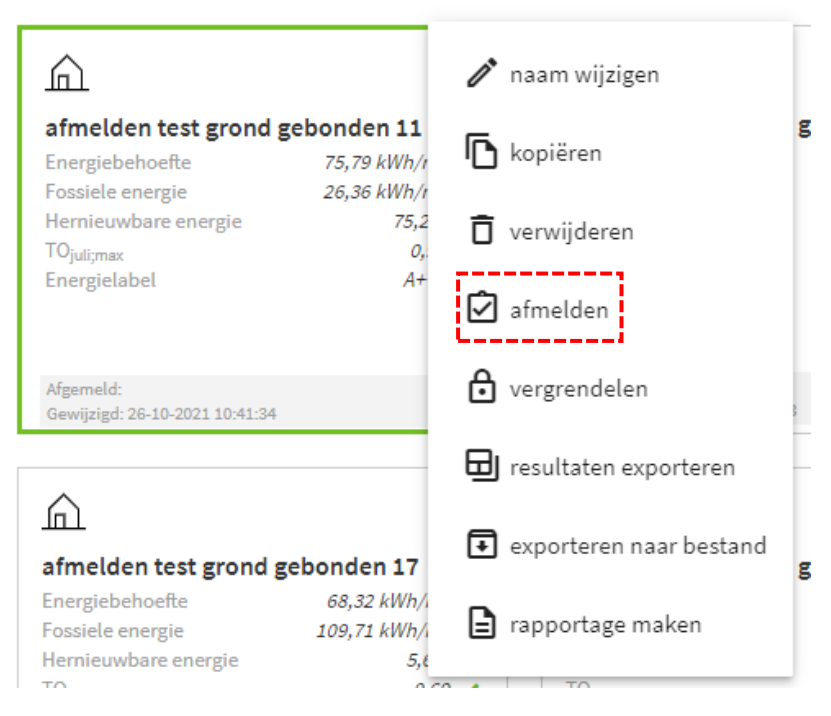

• Uniec 3 opent het afmeldformulier.

Optie 2 meerdere berekening tegelijkertijd afmelden (op mapniveau).

- Zorg dat in de map alleen berekeningen zitten met een zelfde gebouw type. En zorg dat alle berekening zijn doorgerekend.
- Druk op de knop met het symbool 🔋 op de geselecteerd projectmap.

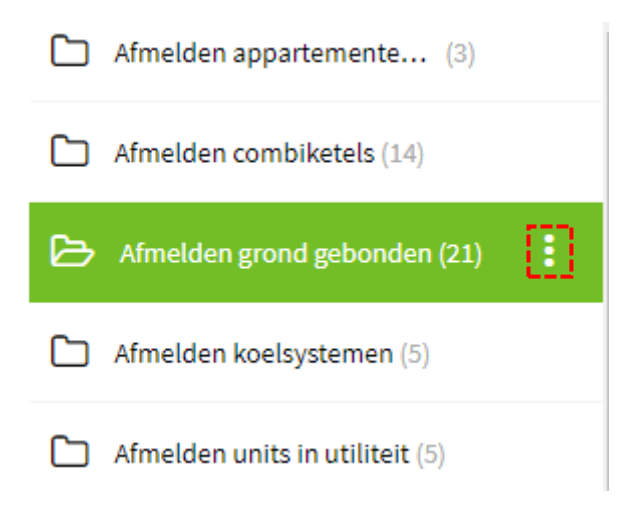

# • Druk op de optie afmelden.

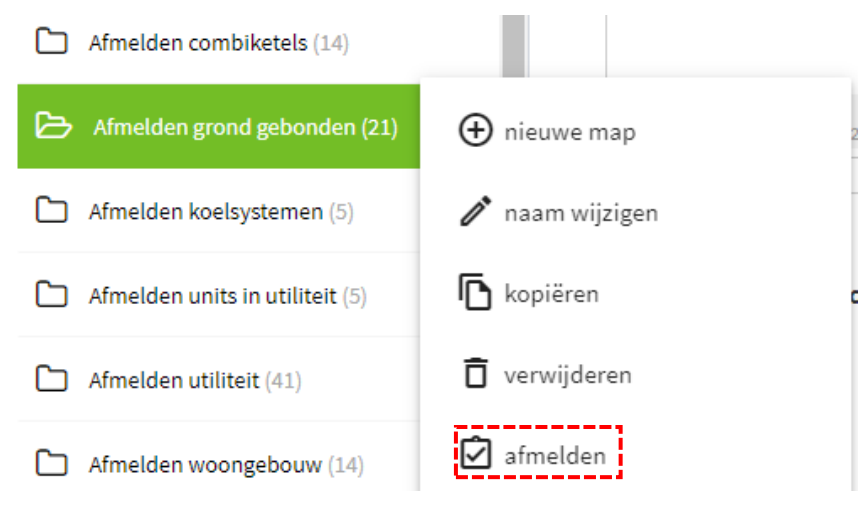

• Uniec 3 opent het afmeldformulier.

**<u>Stap 4.</u>** Vul het afmeldformulier in. Deze stap wordt in de **<u>bijlage</u>** met voorbeelden verder toegelicht.

<u>Stap 5.</u> Druk op de knop **afmelden** op het afmeldfomulier.

|             | -      |
|-------------|--------|
|             |        |
|             |        |
|             |        |
|             |        |
|             |        |
|             |        |
|             |        |
| seur        |        |
|             |        |
|             |        |
| ar          |        |
|             |        |
|             | (Å)    |
| ·           |        |
|             |        |
|             |        |
|             |        |
|             |        |
| itativiteit |        |
|             |        |
|             |        |
|             |        |
|             | type w |
|             | ty     |

vrijstaand met kap

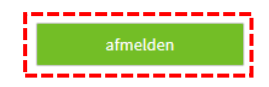

afmelden test grond gebonden 11 - Woning

copyright © 2021 Bouwtrend B.V.

woning bouwnummer 01

<u>Stap 6.</u> Vul de eHerkenningsgegevens in en druk op de knop **Inloggen** (loginscherm verschilt per aanbieder van eHerkenning). Meer informatie over EP-online en eHerkenning is te vinden in de <u>handleiding</u> van RVO.

|               | < Terug                         |                       |
|---------------|---------------------------------|-----------------------|
| In            | loggen bij <b>RVO.nl</b> voor   | EP-Online             |
| Inloggen      |                                 |                       |
| Gebruikersn   | aam                             |                       |
| Uw gebru      | kersnaam                        | ę                     |
| Wachtwoord    |                                 |                       |
| Uw wach       | woord                           | ą                     |
| 🗹 lk wil graa | g ingelogd blijven (1)          |                       |
|               | Inloggen                        |                       |
|               |                                 |                       |
|               | Wachtwoord vergeten             | <i>!</i> >            |
|               | n het bezit van EH4? Log in met | uw <u>certificaat</u> |
|               | EHerkenning                     |                       |

**<u>Stap 7.</u>** Vul de SMS code in (deze is verstuurd naar het telefoonnummer dat is gekoppeld aan het eHerkenningsaccount) en druk op de knop **Inloggen**.

| < Terug                                                  |  |
|----------------------------------------------------------|--|
| Inloggen bij <b>RVO.nl</b> voor <b>EP-Online</b>         |  |
|                                                          |  |
| Inloggen                                                 |  |
| Er is een SMS naar uw telefoon verstuurd. Het kan enkele |  |
| seconden duren voordat deze aankomt.                     |  |
| SMS Code                                                 |  |
|                                                          |  |
|                                                          |  |
| intoggen                                                 |  |
| Geen code ontvangen? Verstuur een nieuwe code            |  |
| 5                                                        |  |
|                                                          |  |
|                                                          |  |
|                                                          |  |

Stap 8. Druk op de knop Verder.

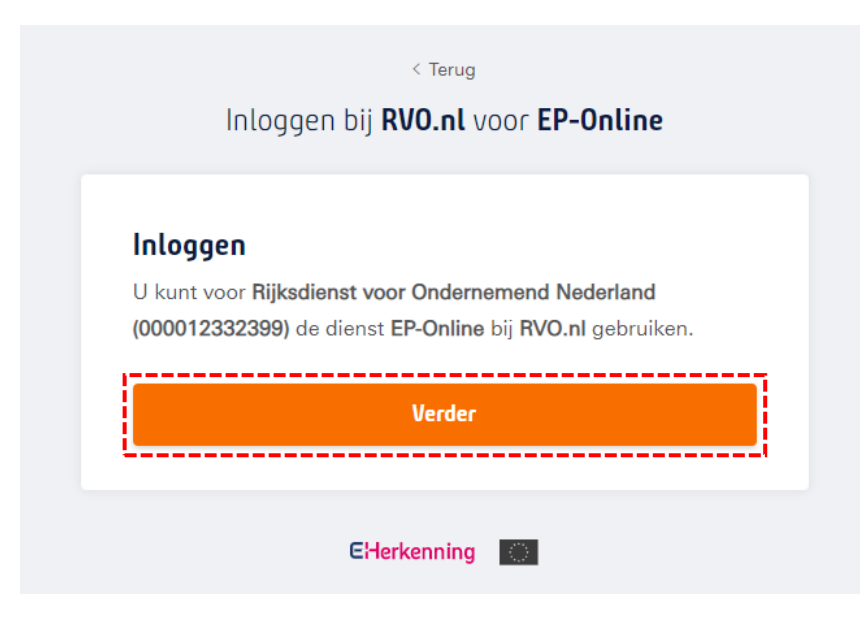

Stap 9. Het afmeldproces wordt gestart. Zorg ervoor dat deze webpagina niet wordt afgesloten.

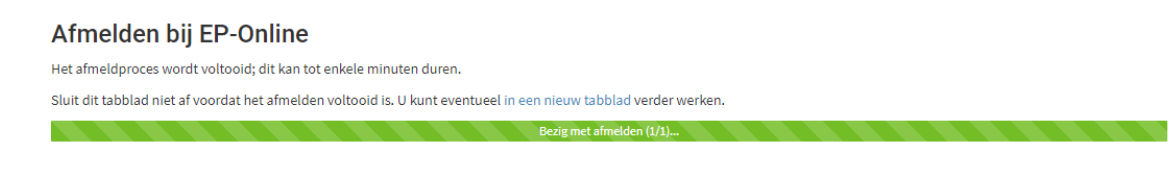

**Stap 10.** Aan het eind van het afmeldproces verschijnt er een overzicht met de resultaten. Met een groen vinkje ✓ wordt aangegeven dat de afmelding is geslaagd.

Druk op de blauwe tekst: Terug naar Projectoverzicht om terug te keren naar het projectenoverzicht.

| UNIEC3 | Projecten Support 🗸                                                                                                    |
|--------|----------------------------------------------------------------------------------------------------|
|        | Afmelden bij EP-Online<br>Het afmeldproces is voltooid.<br>Terug naar Projectoverzicht                                                                                                    |
|        | Resultaten                                                                                                    |
|        | Woning                                                                                                    |
|        | <ul> <li>Interpretation of the second second se</li></ul> |
|        | U ontvangt op het e-mailadres dat gekoppeld is aan uw EP-Online account een bevestiging.                                                                                                    |
|        | U beschikt nog over een afmeldtegoed van 9999142 woningen.                                                                                                    |
|        |                                                                                                    |

Mocht de afmelding <u>niet</u> geslaagd zijn. Dan verschijnt er een rood vinkje **×**. Er wordt indien mogelijk met een melding aangegeven wat er is misgegaan. Herstel de fouten en probeer opnieuw af te melden.

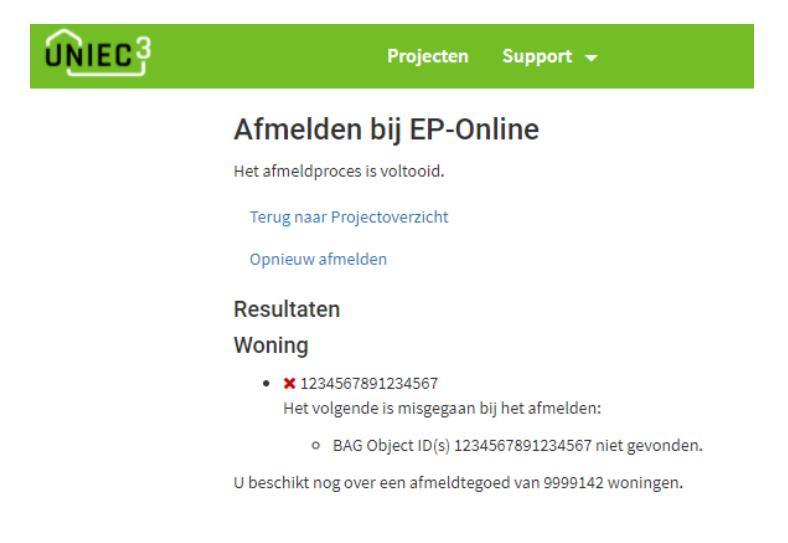

<u>Stap 11.</u> De berekening is nu afgemeld. De berekening is vergrendeld en de afmelddatum is ingevuld.

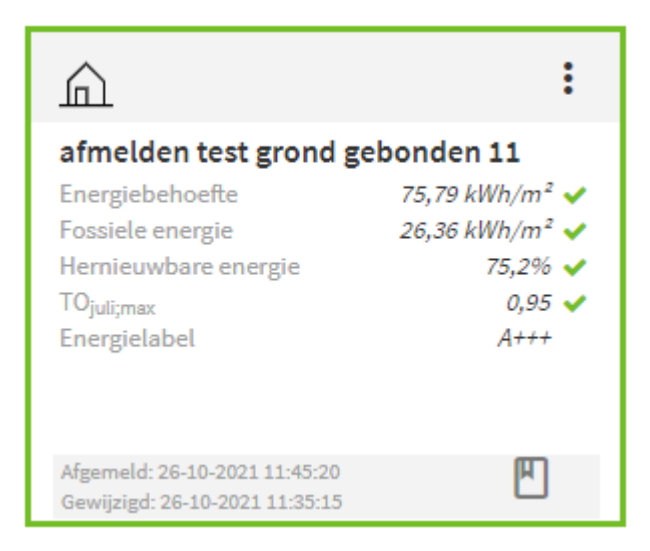

**Stap 12.** Het bekijken en downloaden van de energielabels kan op verschillende manieren. De energielabels worden verstuurd naar het emailadres dat is geregistreerd bij EP-online, de energielabels zijn te vinden op de website van EP-online (<u>www.EP-online.nl</u>) en de energielabels zijn te downloaden vanuit Uniec 3.

Er zijn 2 opties om de energielabels vanuit Uniec 3 te downloaden:

# Optie 1 Via de berekeningstegel

• Druk op de knop met het symbool <sup>‡</sup> op de berekeningstegel

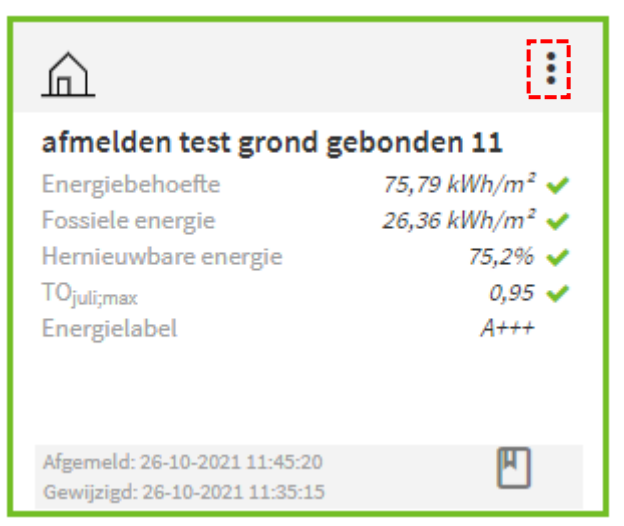

• Druk op de optie energielabel om de energielabels te downloaden

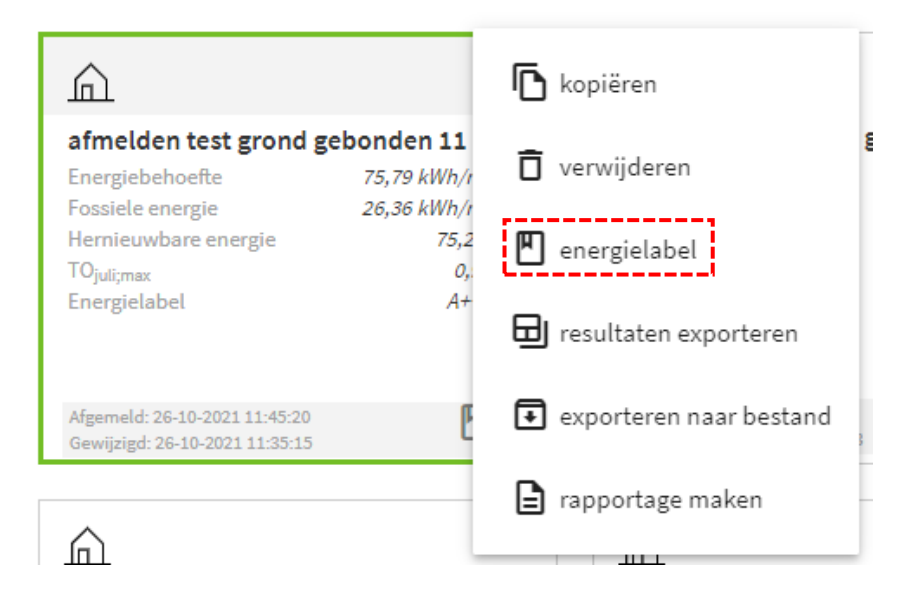

• Druk op de knop met het symbool 📒 op de geselecteerd projectmap

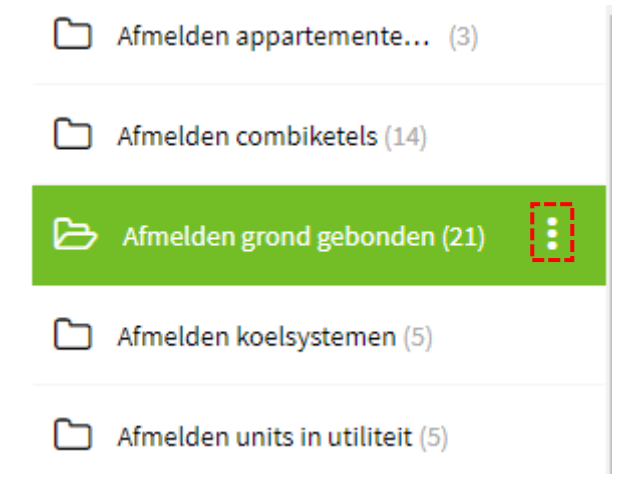

• Druk op de optie **energielabel** om de energielabels (van de afgemelde berekening(en) in de projectmap) te downloaden.

| Afmelden grond gebonden (21)    | 🕀 nieuwe map    |
|---------------------------------|-----------------|
| Afmelden koelsystemen (5)       | 🥟 naam wijzigen |
| Afmelden units in utiliteit (5) | l kopiëren      |
| Afmelden utiliteit (41)         | 🚺 verwijderen   |
| Afmelden woongebouw (14)        | 🗹 afmelden      |
| Bouwtrend (2)                   | 🖺 energielabel  |

## Bijlage – voorbeelden: stap 4 invoer van het afmeldformulier.

## Voorbeeld 1: Afmelden berekening met status aanvraag omgevingsvergunning

Bij het afmelden van een berekening met de status aanvraag omgevingsvergunning wordt over het algemeen gebruik gemaakt van het afmelden op basis van een unieke omschrijving. Het afmelden met een unieke omschrijving mag alleen indien de BAG identificatie **niet** beschikbaar is. Na het succesvol afmelden van de berekening, verschijnt er een Registratienummer en een Provisional Id. Deze gegevens zijn later ook terug te vinden op de website van EP-online (<u>www.ep-online.nl</u>), in de PDF-rapportage van de berekening en in de mail van RVO m.b.t. de afmelding.

| Afmelden                                  |
|-------------------------------------------|
| type afmelding                            |
| nieuwe registratie                        |
|                                           |
| opnamedatum                               |
| 26-10-2021                                |
| afmelden in het kader van                 |
| aanvraag omgevingsvergunning              |
|                                           |
| opname gebaseerd op                       |
| bouwtekeningen                            |
|                                           |
| adviseur                                  |
| ophanie en anneiding zende advisedi       |
| identificatie methode                     |
| geen BAG identificatie beschikbaar        |
|                                           |
| projectnaam                               |
| afmeldprojecten grond gebonden            |
| and an afree seal of                      |
| niet eerder ausservel afgemeld            |
| met eerder succesvor argemeid             |
| representativiteit                        |
| geen gebruik maken van representativiteit |

|   | Identificatie gegevens                |                    |                            |  |  |
|---|---------------------------------------|--------------------|----------------------------|--|--|
| 0 | mschrijving                           | type woning        | unieke omschrijving woning |  |  |
| a | afmelden test grond gebonden - Woning | vrijstaand met kap | Bouwnummer 01              |  |  |

afmelden

copyright © 2021 Bouwtrend B.V.

#### Voorbeeld 2: Afmelden berekening met status oplevering of bestaande bouw

Bij het afmelden van een berekening met de status oplevering of bestaande bouw wordt gebruik gemaakt van het afmelden op basis van BAG identificatie. Na het succesvol afmelden van de berekening verschijnt er een Registratienummer, de postcode en huisnummer (met eventuele toevoeging). Deze gegevens zijn later ook terug te vinden op de website van EP-online (<u>www.ep-online.nl</u>), in de PDF-rapportage van de berekening en in de mail van RVO m.b.t. de afmelding.

| Afmelden                            |          |
|-------------------------------------|----------|
| type afmelding                      |          |
| nieuwe registratie                  |          |
| opnamedatum                         |          |
| 26-10-2021                          | -        |
| afmelden in het kader van           |          |
| bestaande bouw                      |          |
| onname gehaseerd on                 |          |
| bouwtekeningen                      |          |
|                                     |          |
| aanvraag omgevingsvergunning        |          |
| voor 1 januari 2021                 |          |
| adviseur                            |          |
| opname en afmelding zelfde adviseur |          |
|                                     |          |
| identificatie methode               |          |
| BAG identificatie beschikbaar       |          |
| projectnaam                         |          |
| afmeldprojecten grond gebonden      | <u>ا</u> |
|                                     |          |
| eerder afgemeld                     |          |
| niet eerder succesvol afgemeld      |          |
|                                     |          |
| representativiteit                  |          |

| representativiteit                        |  |
|-------------------------------------------|--|
| geen gebruik maken van representativiteit |  |

| Identificatie gegevens |                                       |                    |  |                        |  |
|------------------------|---------------------------------------|--------------------|--|------------------------|--|
|                        | omschrijving                          | type woning        |  | BAG verblijfsobject ID |  |
|                        | afmelden test grond gebonden - Woning | vrijstaand met kap |  | 1234567891234567       |  |

afmelden

copyright © 2021 Bouwtrend B.V.

#### Voorbeeld 3: Afmelden van een woongebouw berekening (invoer per gebouw en per appartement)

In Uniec 3 is het mogelijk om in 1 berekening een heel woongebouw in te voeren. De BENG indicatoren van het hele woongebouw worden berekend. En van alle appartementen worden de TO juli waarden berekend en de energielabels bepaald. Bij het afmelden van het woongebouw bij de statussen 'aanvraag omgevingsvergunning' en 'oplevering' moeten het hele woongebouw en alle appartementen worden afgemeld. Bij de status 'bestaande bouw' hoeven alleen de appartementen worden afgemeld.

| type afmelding                            |          |
|-------------------------------------------|----------|
| nieuwe registratie                        |          |
|                                           |          |
| opnamedatum                               |          |
| 26-10-2021                                | -        |
|                                           |          |
| afmelden in het kader van                 |          |
| aanvraag omgevingsvergunning              |          |
|                                           |          |
| opname gebaseerd op                       |          |
| bouwtekeningen                            |          |
|                                           |          |
| adviseur                                  |          |
| opname en afmelding zelfde adviseur       |          |
|                                           |          |
| identificatie methode                     |          |
| geen BAG identificatie beschikbaar        |          |
|                                           |          |
| projectnaam                               |          |
| afmeldprojecten appartementengebouwen     | <u>≜</u> |
|                                           |          |
| eerder afgemeld                           |          |
| niet eerder succesvol afgemeld            |          |
|                                           |          |
| representativiteit                        |          |
| geen gebruik maken van representativiteit |          |
|                                           |          |

unieke omschrijving pand Woonblok A

| Identificatie gegevens                                       |                                              |                                 |  |  |
|--------------------------------------------------------------|----------------------------------------------|---------------------------------|--|--|
| omschrijving                                                 | positie                                      | unieke omschrijving appartement |  |  |
| afmelden test rekenen per gebouw en per unit - Appartement 1 | bovenste laag - hoek (1 woonlaag)            | Bouwnr 1                        |  |  |
| afmelden test rekenen per gebouw en per unit - Appartement 2 | tussen laag - hoek (1 woonlaag)              | Bouwnr 2                        |  |  |
| afmelden test rekenen per gebouw en per unit - Appartement 3 | onderste laag, hoek, zonder dak (1 woonlaag) | Bouwnr 3                        |  |  |
| afmelden test rekenen per gebouw en per unit - Appartement 4 | bovenste laag - hoek (1 woonlaag)            | Bouwnr 4                        |  |  |
| afmelden test rekenen per gebouw en per unit - Appartement 5 | tussen laag - hoek (1 woonlaag)              | Bouwnr 5                        |  |  |
| afmelden test rekenen per gebouw en per unit - Appartement 6 | onderste laag, hoek, zonder dak (1 woonlaag) | Bouwnr 6                        |  |  |

afmelden

# Voorbeeld 4: Afmelden van een utiliteitsbouwberekening

In Uniec 3 is het mogelijk zowel een heel utiliteitsbouw als de units in een gebouw af te melden. In het onderstaande voorbeeld wordt een unit in een utiliteitsgebouw afgemeld.

| Afmelden                            |         |
|-------------------------------------|---------|
| type afmelding                      |         |
| nieuwe registratie                  |         |
| onamedatum                          |         |
| 26-10-2021                          | -       |
|                                     |         |
| afmelden in het kader van           |         |
| aanvraag omgevingsvergunning        |         |
| onname rehaseerd on                 |         |
| bouwtekeningen                      |         |
|                                     |         |
| adviseur                            |         |
| opname en afmelding zelfde adviseur |         |
|                                     |         |
| geen BAG identificatie beschikbaar  |         |
|                                     |         |
| projectnaam                         |         |
| Ubouw afmeldtesten                  | <u></u> |
|                                     |         |
| eerder afgemeld                     |         |
| niet eerder succesvol afgemeld      |         |
|                                     |         |
|                                     |         |
| Identificatie gegevens              |         |
| omschrijving                        |         |

kantoor A

bovenste laag - hoek

afmelden

afmelden test utiliteit - rekenzone

copyright © 2021 Bouwtrend B.V.

#### Voorbeeld 5: vervangen van een afgemelde berekening

Kies voor de optie vervangen wanneer er een eerdere afmelding moet worden vervangen. Bijvoorbeeld omdat een gedeelte van de berekening of het afmeldbestand niet correct is. Alle informatie van de eerdere afmelding wordt overschreven maar het registratienummer verandert niet.

Een afgemelde berekening kan automatisch worden vervangen via de Uniec 3. Kopieer de berekening en pas de berekening aan. Kies voor de optie **afmelden**. Kies op het afmeldformulier bij type afmelding voor **registratie vervangen**. Zorg ervoor dat dezelfde opnamedatum als de oorspronkelijk afmelding wordt ingevoerd, dezelfde status als de oorspronkelijk afmelding wordt ingevoerd en de afmeldadviseur van de oorspronkelijk afmelding ook deze vervanging uitvoert.

Mocht de vorige afmelding op basis van BAG identificatie zijn gedaan vul dan het juiste BAG verblijfsobject ID in. In het voorbeeld hieronder wordt een berekening zonder BAG identificatie vervangen dit gebeurd op basis van het Provisional ID.

Let op: Het vervangen kan alleen binnen een vervangingsperiode van 60 dagen voor de status 'aanvraag omgevingsvergunning' en 7 dagen voor de statussen 'oplevering' of 'bestaande bouw'. Mocht de vervangingsperiode zijn verstreken. Neem dan contact op met RVO om een verzoek in te dienen voor extra vervangrechten. Stuur een e-mail naar klantcontact@rvo.nl. Zet in uw e-mail duidelijk het registratienummer en adres van het label dat u wilt vervangen (indien bekent) en geef de reden aan.

| Afmelden                                            |         |                    |                                  |  |
|-----------------------------------------------------|---------|--------------------|----------------------------------|--|
| type afmelding                                      |         |                    |                                  |  |
| registratie vervangen                               |         |                    |                                  |  |
|                                                     |         |                    |                                  |  |
| opnamedatum - datum van oorspronkelijke registratie |         |                    |                                  |  |
| 26-10-2021                                          | •       |                    |                                  |  |
| afmalden in het kader van                           |         |                    |                                  |  |
| aanvraag omgevingsvergunning                        |         |                    |                                  |  |
|                                                     |         |                    |                                  |  |
| opname gebaseerd op                                 |         |                    |                                  |  |
| bouwtekeningen                                      |         |                    |                                  |  |
|                                                     |         |                    |                                  |  |
| adviseur                                            |         |                    |                                  |  |
| opname en afmelding zelfde adviseur                 |         |                    |                                  |  |
| the Provide states of the states                    |         |                    |                                  |  |
| geen PAG identificatie beschikbaar                  |         |                    |                                  |  |
| geen bao identificatie beschikbaar                  |         |                    |                                  |  |
| projectnaam                                         |         |                    |                                  |  |
| afmeldprojecten grond gebonden                      | <u></u> |                    |                                  |  |
|                                                     |         |                    |                                  |  |
| eerder afgemeld                                     |         |                    |                                  |  |
| vorige afmelding zonder BAG identificatie           |         |                    |                                  |  |
|                                                     |         |                    |                                  |  |
| representativiteit                                  |         |                    |                                  |  |
| geen gebruik maken van representativiteit           |         |                    |                                  |  |
|                                                     |         |                    |                                  |  |
| Identificatie gegevens                              |         |                    |                                  |  |
|                                                     |         |                    |                                  |  |
| omschrijving                                        |         | type woning        | provisional ID                   |  |
| afmelden test grond gebonden 11 vervangen - Wo      | ning    | vrijstaand met kap | A52AF71051D54ED38A03595695D1F63D |  |
|                                                     |         |                    |                                  |  |

afmelden

## Voorbeeld 6: afmelden op basis van representativiteit

In Uniec 3 kan bij het afmelden gebruik worden gemaakt van representativiteit. Kies bij representativiteit voor **gebruik maken van representativiteit**. Druk op de knop met het symbool <sup>‡</sup> om nieuwe regels toe te voegen. Met het groene vinkje <sup>v</sup> wordt aangegeven welke woning/gebouw/appartement/unit de representatieve is.

| type afmelding                      |    |
|-------------------------------------|----|
| nieuwe registratie                  |    |
| onnamedatum                         |    |
| 26-10-2021                          | *  |
| afmelden in het kader van           |    |
| aanvraag omgevingsvergunning        |    |
|                                     |    |
| opname gebaseerd op                 |    |
| bouwtekeningen                      |    |
| adviseur                            |    |
| opname en afmelding zelfde adviseur |    |
|                                     |    |
| identificatie methode               |    |
| geen BAG identificatie beschikbaar  |    |
| projectnaam                         |    |
| afmeldprojecten grond gebonden      | ±. |
|                                     |    |
| eerder afgemeld                     |    |
| niet eerder succesvol afgemeld      |    |

| Identificatie gegevens                                      |                    |                                |   |  |
|-------------------------------------------------------------|--------------------|--------------------------------|---|--|
| omschrijving                                                | type woning        | unieke omschrijving woning rep |   |  |
| afmelden test grond gebonden 11 representativiteit - Woning |                    | bouwnr 1                       | ~ |  |
|                                                             | vrijstaand met kap | bouw nr 2                      |   |  |
|                                                             |                    | — bouw nr 3                    |   |  |

afmelden

gebruik maken van representativiteit

In dit voorbeeld krijgen de 3 woningen alle 3 hetzelfde registratienummer maar wel allemaal verschillende provisional Id-s.

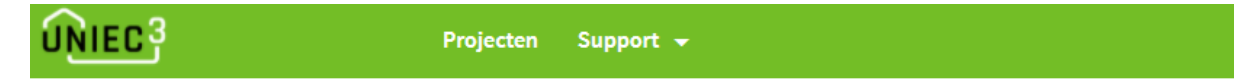

# Afmelden bij EP-Online

Het afmeldproces is voltooid.

Terug naar Projectoverzicht

#### Resultaten

#### Woning

- ✓ afmeldprojecten grond gebonden bouwnr 1 Provisionalld: 474BBE460D934D7E8ED521BA0A4C9E60 Registratienummer: 397694611
- ✓ afmeldprojecten grond gebonden bouw nr 2 Provisionalld: 0221B5FC1EEE464B8C8EAC51DD04EB68 Registratienummer: 397694611
- ✓ afmeldprojecten grond gebonden bouw nr 3 Provisionalld: AF5543EAB7FB4F3893DDA7587614B35E Registratienummer: 397694611

U ontvangt op het e-mailadres dat gekoppeld is aan uw EP-Online account een bevestiging.

U beschikt nog over een afmeldtegoed van 9999139 woningen.